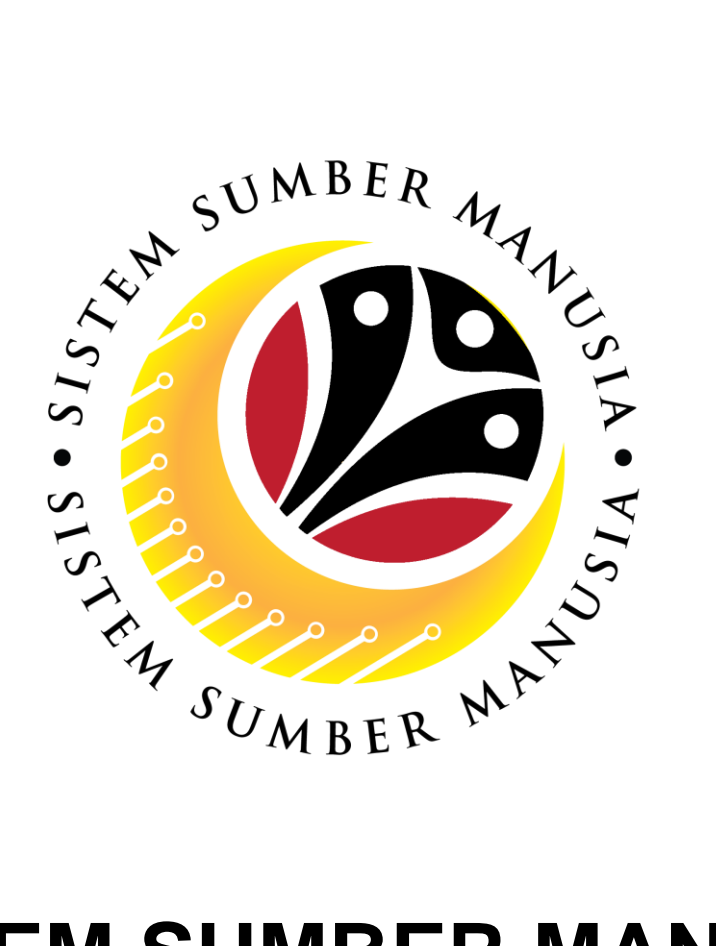

# SISTEM SUMBER MANUSIA

**User Guide** 

## Organizational Management for Back End User (SAP GUI)

### SAP Log On

VERSION: 1.0

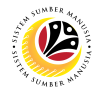

#### **INTRODUCTION**

This user guide acts as a reference for **Organizational Management Department Users** (back-end user) to manage **Organizational Management.** All Company and Individual names used in this user guide have been created for guidance on using SSM.

Where possible; user guide developers have attempted to avoid using actual Companies and Individuals; any similarities are coincidental.

Changes and updates to the system may lead to updates to the user guide from time to time.

Should you have any questions or require additional assistance with the user guide materials, please contact the **SSM Help Desk.** 

#### GLOSSARY

The following acronyms will be used frequently:

| Term    | Meaning                               |
|---------|---------------------------------------|
| SSM     | Sistem Sumber Manusia                 |
| SAP GUI | SAP Graphical User Interface/Back End |
| FIORI   | Front End/Web Portal                  |
| ESS     | Employee Self Service                 |
| MSS     | Manager Self Service                  |

#### FURTHER ASSISTANCE

Should you have any questions or require additional assistance with the user guide materials, please contact **SSM Help Desk** at **+673 238 2227** or e-mail at **ssm.helpdesk@dynamiktechnologies.com.bn**.

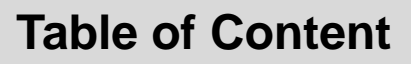

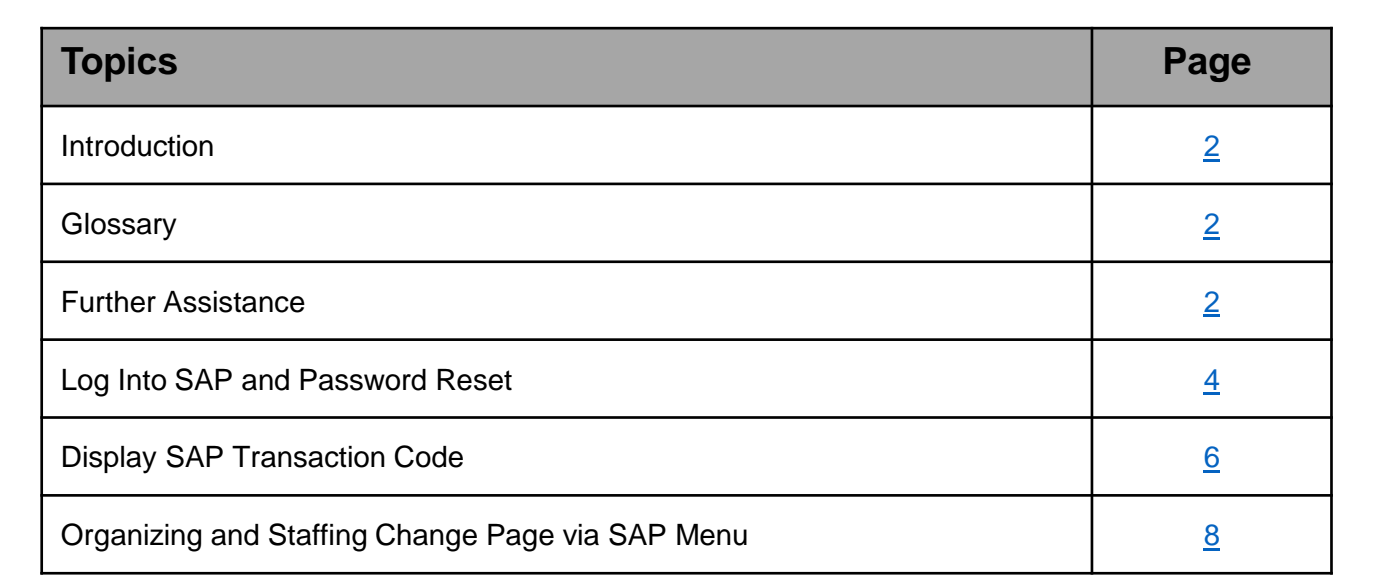

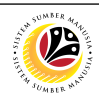

Log into SAP and **Password Reset** 

**Backend User** \_

- 1. Enter Employee's IC Number in User box
- 2. Enter the provided Password and click Enter on the keyboard

| =               |                                                                     | < 6   _ 🗗 × |
|-----------------|---------------------------------------------------------------------|-------------|
| SAP             | SAP                                                                 |             |
| ~ ~             | New password More ✓                                                 | Exit        |
| Client:         | 200 Information I Welcome to SAP S/4 HANA 1909 - SSM Quality System | 0           |
| * User:         | 012345678 1                                                         |             |
| * Password:     | 2 tlient 200 : UAT                                                  |             |
| Logon Language: | Client 210 : Data Migration     Client 220 : Training               |             |
|                 | Client 230 : Department Training                                    |             |
|                 |                                                                     |             |
|                 |                                                                     |             |
|                 |                                                                     |             |
|                 |                                                                     |             |
|                 |                                                                     |             |
|                 |                                                                     | 0           |
|                 |                                                                     |             |

Note: For first time log in, the system will automatically ask to change password

3. Enter new password 4. Click on > GHQ (1) 220 🖹 🖞 📜 🗗 🗙 = SAP SAP New password More V Exit Client: 220 Information Welcome to SAP S/4 HANA 1909 - SSM Quality System • User: 012345678 rd: Client 200 : UAT 2 Client 210 : Data Migr Logon Language: EN Client 220 : Training Client 230 : Department Trainin ≡ SAF 3 ord: 1. ..... I Pa 4 Enter a new password

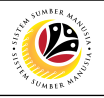

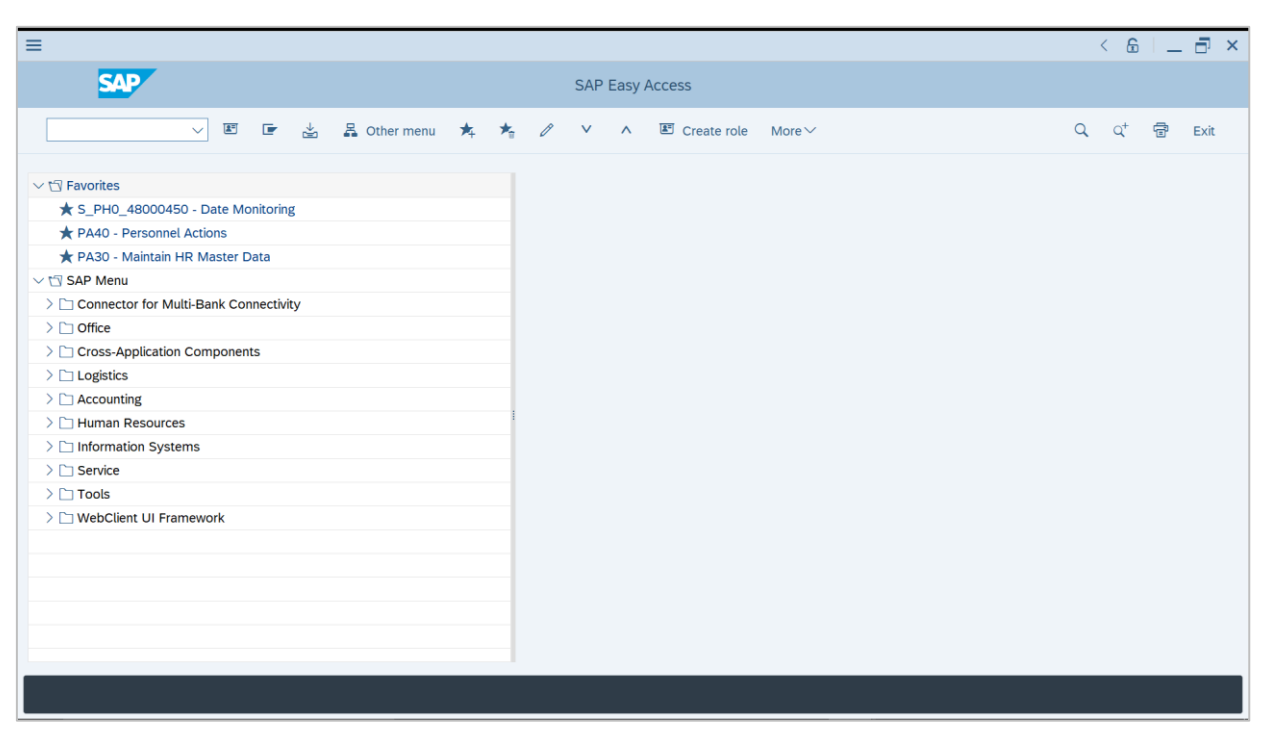

Outcome: The SAP Easy Access page will appear after logging on.

Display SAP Transaction Code **Backend User** 

-

The SAP Easy Access page will appear

| ≡                                                                                                    |                 | < 6 💷 🗗 ×                |
|----------------------------------------------------------------------------------------------------|-----------------|--------------------------|
| SAP                                                                                                    | SAP Easy Access |                          |
| V 🗷 🖝 🛓 📇 Other menu 🖈 🖈                                                                                                    |                 | Q, Q <sup>+</sup> 🖶 Exit |
| <ul> <li>✓ t<sup>©</sup> Favorites</li> <li>★ S_PH0_48000450 - Date Monitoring</li> <li>★ PA40 - Personnel Actions</li> <li>★ PA30 - Maintain HR Master Data</li> <li>✓ t<sup>©</sup> SAP Menu</li> <li>△ Connector for Multi-Bank Connectivity</li> <li>△ Office</li> <li>△ Cross-Application Components</li> <li>△ Logistics</li> <li>△ Accounting</li> <li>△ Human Resources</li> <li>△ Information Systems</li> <li>△ Service</li> <li>△ Tools</li> <li>&gt; WebClient UI Framework</li> </ul> |                 |                          |
|                                                                                                    |                 |                          |
|                                                                                                    |                 |                          |

By default, SAP does not show transaction's code.

| =                                                                                                  |        |                                         | < 🔓               | _ | ∃ ×  |
|----------------------------------------------------------------------------------------------------|--------|-----------------------------------------|-------------------|---|------|
| SAP SAP Easy Access                                                                                |        |                                         |                   |   |      |
| V 🗷 🖝 📩 🖧 Other menu 🖈 🖾 Create role [More 🖌 1                                                     |        | 1                                       | Q, Q <sup>+</sup> | Ē | Exit |
| Menu           □ Favorites         Edit           ✓ t͡ SAP Menu         Edit                       | ><br>2 |                                         |                   |   |      |
| Connector for Multi-Bank Connectivity     D Office     Extrgs                                      | >      | <u>A</u> dministration information (Ctr | rl+Shift+F8)      |   |      |
| Cross-Application Components     Display Components     System     Help                            | >      | Assign users Display documentation      | (Shift+F6)        |   |      |
| Accounting     Accounting     Accounting     SAP GUI settings and actions     Difformation Systems | ; >    | Technical <u>d</u> etails               | (Shift+F11)       |   |      |
| > _ Service                                                                                        |        | Set start transaction                   | (Shift+F7)        | 3 |      |
| > 🗅 WebClient UI Framework                                                                         |        |                                         |                   |   |      |
|                                                                                                    |        |                                         |                   |   |      |
|                                                                                                    |        |                                         |                   |   |      |
|                                                                                                    |        |                                         |                   |   |      |
|                                                                                                    |        |                                         |                   |   |      |
|                                                                                                    |        |                                         |                   |   |      |

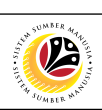

| To enable Transaction code:                                                                                                    |                                                                                                    |                          |
|----------------------------------------------------------------------------------------------------|----------------------------------------------------------------------------------------------------|--------------------------|
| 1. Click More V                                                                                                    |                                                                                                    |                          |
| 2. Click Extras                                                                                                    |                                                                                                    |                          |
| 3. Select Settings (Shift+F9)                                                                                                    |                                                                                                    |                          |
| =                                                                                                    |                                                                                                    | < 6   _ 🗗 ×              |
| SAP                                                                                                    | SAP Easy Access                                                                                                    |                          |
| V E E 📩 🗸 Other menu 🍂                                                                                                    | E Create role More ∨                                                                                                    | Q, Q <sup>+</sup> ⊕ Exit |
| Favorites                                                                                                    | E Settings                                                                                                    | ×                        |
| Logistics     Logistics     Logistics | <ul> <li>Display Favorites at End of List</li> <li>To not display menu, only display favorites</li> <li>o not display picture</li> <li>isplay Technical Names</li> </ul> |                          |
| <ul> <li>4. Tick ✓ icon to Display Technic</li> <li>5. Tick ✓ icon.</li> </ul>                                                                                                    | v k ≋ ≡<br>cal Names.                                                                                                    | 8                        |
|                                                                                                    |                                                                                                    |                          |
| SAD                                                                                                    | SAD Fany Assess                                                                                                    |                          |
|                                                                                                    | SAP Easy Access                                                                                                    |                          |
| Image: SAP Menu     Image: SAP Menu       Image: Connector for Multi-Bank Connectivity       Image: Connector for Multi-Bank Connectivity       Image: Connector for Multi-Bank Connector for Multi-Bank Connectivity       Image: Connector for Multi-Bank Connector for Multi-Bank Connector                                                                                                    | Create role More~                                                                                                    | Q, Q <sup>+</sup> ⊕ Exit |

Outcome: Transaction codes are now enabled.

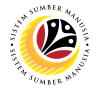

Organizing and<br/>Staffing ChangeBackend UserPage-

The SAP Easy Access page will appear

| ≡                          |                            | < 6 🗌 🗖 ×                |
|----------------------------|----------------------------|--------------------------|
| SAP                        | SAP Easy Access            |                          |
| 🗸 🗷 🖻 🖆 🕌 Chher menu 🗚     | ✓ ✓ ∧ E Create role More ∨ | Q, Q <sup>+</sup> 🖶 Exit |
| ✓                          | 1                          |                          |
| > C WebClient UI Framework |                            |                          |

On the SAP page, go to:

| 1. Click SAP Menu                                                                                                    |                   |
|----------------------------------------------------------------------------------------------------|-------------------|
| 2. Click Human Resources                                                                                                    |                   |
| Ξ                                                                                                    | < 6 🗌 🗖 ×         |
| SAP SAP Easy Access                                                                                                    |                   |
| V II II II II II II II II II II II II II                                                                                                    | Q, Q <sup>+</sup> |
| Connectivity     Office     Conscience of the second second      |                   |
| Closs-Application Components     Construction     Construction     C      |                   |
| <sup>1</sup> Human Resources <sup>1</sup> PPMDT - Manager's Desktop                                                                                                    |                   |
| > 🗅 Personnel Management                                                                                                    |                   |
| C Time Management                                                                                                    |                   |
|                                                                                                    |                   |
| > SAP Learning Solution                                                                                                    |                   |
|                                                                                                    |                   |
| ✓ Training needs the 3 int<br>V the Organizational Mass at the Second Second S |                   |
| √ tℑ Organizational Plan                                                                                                    |                   |
| v to Organization and Staffing 4                                                                                                    |                   |
| © PPOLE - Chance 5                                                                                                    |                   |
|                                                                                                    |                   |
| > C General etructure                                                                                                    |                   |
|                                                                                                    |                   |

| SSM                           |                                                                                                    |                                                                                                    |                                                                                                    |                                                                                                    |                                                               | AN JOHNER WITH                                                           |
|-------------------------------|----------------------------------------------------------------------------------------------------|----------------------------------------------------------------------------------------------------|----------------------------------------------------------------------------------------------------|----------------------------------------------------------------------------------------------------|---------------------------------------------------------------|--------------------------------------------------------------------------|
| 3. Click                      | 🛛 Organizational Plan                                                                                                    |                                                                                                    |                                                                                                    |                                                                                                    |                                                               |                                                                          |
| 4. Click vr                   | 🗇 Organization and Staffin                                                                                                    | g                                                                                                    |                                                                                                    |                                                                                                    |                                                               |                                                                          |
| 5. Under                      | Image: March Star                                                                                                    | ffing ,                                                                                                    | click on                                                                                                    | PPOME - Ch                                                                                                    | nange                                                         | ]                                                                        |
| =<br>< <b>SAP</b>             |                                                                                                    | Organization and                                                                                                    | I Staffing Change                                                                                                 |                                                                                                    |                                                               | > GHO (1) 200 🗉 🔊 📜 쥼 🗙                                                  |
| Code                          | Definition of the second second | organizational plan. You can create yo<br>an use the search functions to find ind<br>minimize the central area of the screen<br>information about individual electers is<br>With name<br>Assigne<br>Object | ur Organizational structure<br>vidual organizational object<br>in the Overview area, either<br>Find Organi:<br>e: | and Staff assignments for each organization of the search are displayed in the year of displayed within their organization in the detail area. | tional unit.<br>This Selection area.<br>X<br>7<br>V<br>Find X | double-clicking<br>mat Plan > Organization and Staff Assignment > Create |
| No objects found View details |                                                                                                    |                                                                                                    |                                                                                                    |                                                                                                    |                                                               | Save Continue Cancel                                                     |

Outcome: Organization and Staffing page will be displayed.

- 6. Click on V 
  Organizational unit
- 7. Click <sup>SFind</sup>
  - icon under **Find Organizational unit**.

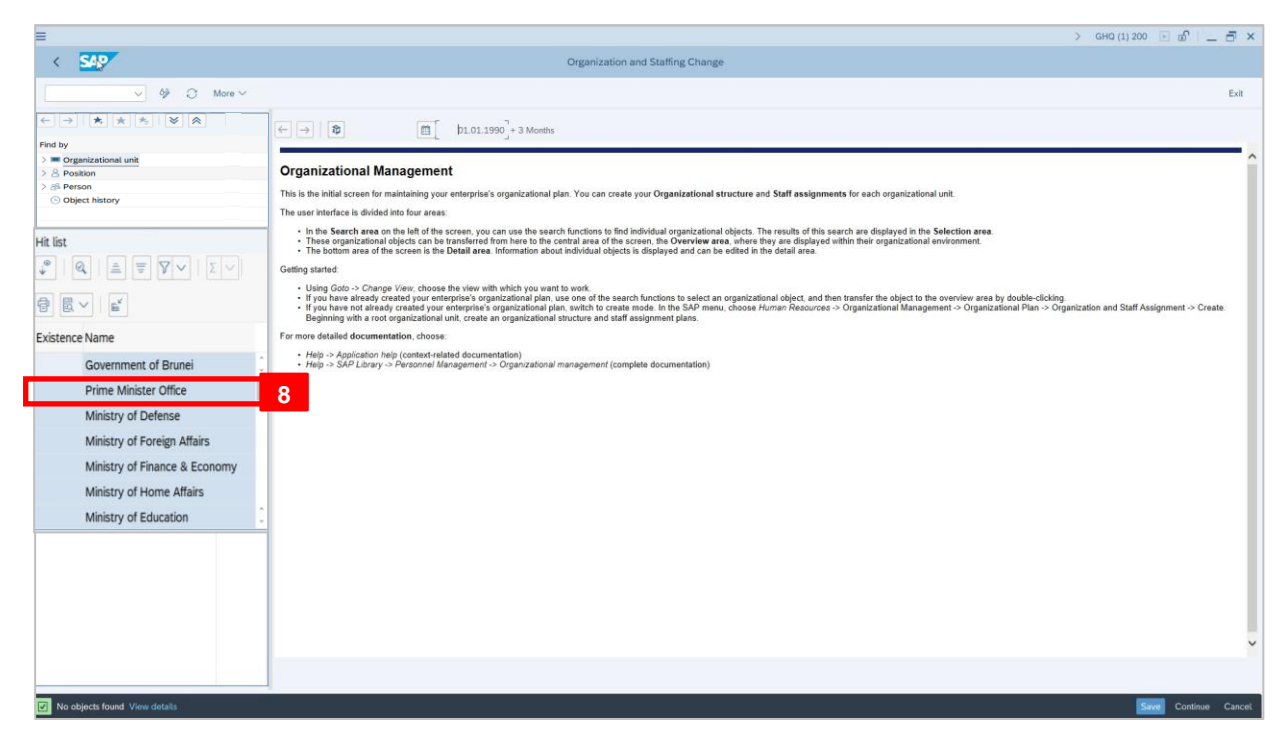

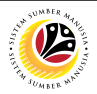

Outcome: List of ministries will be displayed.

8. Click on respective ministry.

| ≡                                                      |                               |                       |                                   |                   | < 6 🗆 🗖 ×          |
|--------------------------------------------------------|-------------------------------|-----------------------|-----------------------------------|-------------------|--------------------|
| < SAP                                                  | Organizat                     | ion and Staffing Char | nge                               |                   |                    |
| ~ % C №                                                | More ~                        |                       |                                   |                   | Exit               |
| $\leftarrow \rightarrow   \bigstar \bigstar \bigstar $ | ← →   犂                       | 05.05.2021 + 3 Mont   | hs                                |                   | \$                 |
| Find by                                                | 「∨   1 6 ¥ ∵ ∨ 前 ∨            | ∧ ∨   ♣               | り Q (*) 注 ビ   品                   | <b>E</b>          |                    |
| ✓ ■ Organizational unit                                | Staff assignments (structure) | Code                  | ID                                | Relationship text | Chief              |
| Q Free search                                          | ✓ ■ Prime Minister Office     | SA                    | O 10000001                        |                   | A perso            |
| Q Search Term                                          | 🔒 Pegawai Pentadbir Kanan     | SA101                 | S 30000484                        | Incorporates      |                    |
| Q Structure Search                                     | > 🔒 3 personnel               | 3 personnel           | S 30000607                        | Incorporates      |                    |
| Q Object History                                       |                               | $\leftrightarrow$     |                                   |                   |                    |
| Desition Y                                             |                               | 🗄 Details for O       | rganizational unit Prime Minister | Office            |                    |
| Hit list<br>                                           | ✓ Basic data ✓ Structure Info |                       |                                   |                   |                    |
|                                                        |                               |                       |                                   |                   |                    |
| Existence Name                                         |                               |                       |                                   |                   |                    |
| Government of Brunei                                   | ×                             |                       | Record: 1                         | Valid from        | n: 01.01.2021      |
| Prime Minister Office                                  |                               |                       | from: 1                           | τ                 | o: 31.12.9999      |
| Ministry of Defense                                    | Org Unit Level: 2             | Minister Office       |                                   |                   |                    |
| Ministry of Foreign Affairs                            |                               |                       |                                   |                   |                    |
| Ministry of Finance & Economy                          |                               |                       |                                   |                   |                    |
| Ministry of Home Affairs                               |                               |                       |                                   |                   |                    |
| Ministry of Education                                  |                               |                       |                                   |                   | Ŷ                  |
|                                                        |                               |                       |                                   |                   | $\sim$             |
|                                                        |                               |                       |                                   | Sa                | ve Continue Cancel |

Outcome: New Organization and Staffing Change page will be displayed.